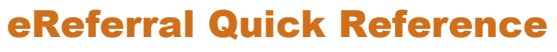

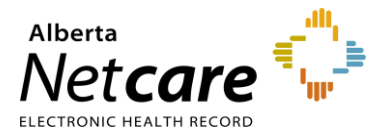

How to Use the Health Services Catalogue (HSC)

## About the Health Services Catalogue (HSC)

The *HSC* provides detailed information about available eReferral specialties and their accepted *Referral Reason*. A customized clinical pathway may also be available for each specialty/referral reason. You can search the HSC when creating an eConsult (previously called an Advice Request) or a Referral (previously called a Consult Request)

## **Search Information Lookup**

The HSC allows you to search for information about a Referral Reason and Specialty in Alberta. You can also filter your search results by Request Type, City or Zone. **NOTE:** *The Zone filter defaults to the Preferred Zones pre-selected in My Details.* 

 Click on *Health Services Catalogue* located in the eReferral menu on the left-hand side of your screen.

| - EREFERRAL                  |       |
|------------------------------|-------|
| My Referrals                 |       |
| Triage Referrals             |       |
| My Assigned Refe             | rrals |
| Health Services<br>Catalogue |       |

 Enter information into the fields and click Search. The search returns results from the HSC based on your input.

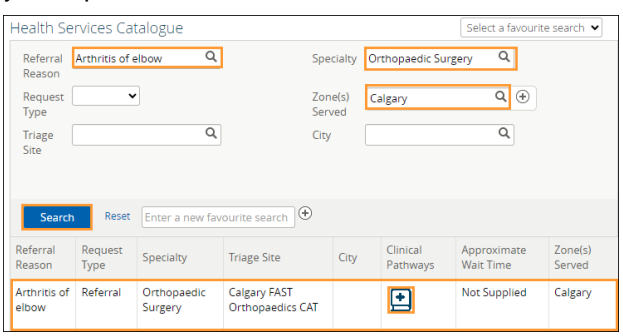

- Click on the *Clinical Pathway* icon in the Clinical Pathways column (if available) to access the clinical pathway.
- 4. Scroll down to the *Select a Topic* section and click *Orthopedics*.

| COVID-19       Infectious Disease       Gastroenterology         General Surgery       Gynecology       Endocrinology         Hepatology       Multimorbidity       Nephrology         Neurology       Oncology       Ontopedics         Otolaryngology       Respirology       Rheumatology         Urology       Vascular       New Pathways (Last 3 Months)                         | Gastroenterology Endocrinology Nephrology Orthopedics Rheumatology |
|----------------------------------------------------------------------------------------------------|--------------------------------------------------------------------|
| General Surgery     Gynecology     Endocrinology       Hepatology     Multimorbidity     Nephrology       Neurology     Oncology     Orthopedics       Otolaryngology     Respirology     Rheumatology       Utrology     Vascular     New Pathways (Last 3 Months)       Choose a topic above to sort the results, or use the search bar to type in a keyword.                        | Endocrinology Nephrology Orthopedics Rheumatology                  |
| Hepatology     Multimorbidity     Nephrology       Neurology     Oncology     Orthopedics       Otolaryngology     Respirology     Rheumatology       Utrology     Vascular     New Pathways (Last 3 Months)                                                                                                    | Nephrology           Orthopedics           Rheumatology            |
| Neurology         Oncology         Orthopedics           Otolaryngology         Respirology         Rheumatology           Urology         Vascular         New Pathways (Last 3 Months)           Choose a topic above to sort the results, or use the search bar to type in a keyword.         Coopse a topic above to sort the results, or use the search bar to type in a keyword. | Orthopedics<br>Rheumatology                                        |
| Otolaryngology     Respirology     Rheumatology       Urology     Vascular     New Pathways (Last 3 Months)       Choose a topic above to sort the results, or use the search bar to type in a keyword.                                                                                                    | Rheumatology                                                       |
| Urology Vascular New Pathways (Last 3 Months) Choose a topic above to sort the results, or use the search bar to type in a keyword.                                                                                                    |                                                                    |
| Choose a topic above to sort the results, or use the search bar to type in a keyword.                                                                                                    | New Pathways (Last 3 Months)                                       |
| earch: Showing 1 to 1 of 1 entries (filtered from 65 total entries) Show 10 v entries                                                                                                    | keyword.<br>Im 65 total entries) Show 10 v entries                 |
|                                                                                                    | ies): Orthopedics                                                  |
| Search: Showing 1 to 1 of 1 entries (filtered fro<br>Orthopedic & Spine, Adult Referral Pathway                                                                                                    |                                                                    |

5. Click the button located on the right side to open the pathway. Note that this pathway contains multiple *Referral Reasons*. Use the Table of Contents to find the Arthritis Elbow pathway.

| ELBOW                                                                                                    |                                             |                                                                                                    |                                                                                                    |  |  |  |
|----------------------------------------------------------------------------------------------------|---------------------------------------------|----------------------------------------------------------------------------------------------------|----------------------------------------------------------------------------------------------------|--|--|--|
| Reason for Referral                                                                                                    | Process                                     | Mandatory Info<br>(Essential investigations &<br>timeframes)                                                                                                    | Extra Info<br>(If available)                                                                             |  |  |  |
| ARTHRITIS - ELBOW                                                                                                    | All Zones: Send referral to Zone FAST Team. | <ul> <li>&lt; 12 months of referral:</li> <li>X-rays of the affected elbow: AP,<br/>Lateral.</li> </ul>                                                                                                    |                                                                                                    |  |  |  |
| NON-DEGENERATIVE JOINT<br>PATHOLOGY (NON-ARTHRITIC) -<br>ELBOW<br>Includes: Loose bodies, osteochondritis<br>dissecans (OCD) | All Zones: Send referral to Zone FAST Team. | <ul> <li>&lt; 12 months of referral:</li> <li>X-rays of the affected elbow: AP,<br/>Lateral.</li> <li>CT scan (ordered).</li> <li>Pfease specify locking if referring for<br/>medial and lateral elbow pain.</li> </ul> | Additional imaging not<br>required. Further tests will<br>be obtained by the<br>specialist if necessary. |  |  |  |

Clinical Pathway links that have not been updated for specific *Referral Reasons* will display a popup window with a link to access the Clinical Pathway.

## **Clinical Pathways Have Moved!**

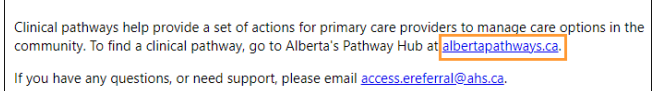

## Search the HSC

You can browse the HSC to select a *Referral Reason* when creating a referral. You can further refine your search by Request Type, Specialty, Referral Reason,

Triage Site and Zone(s) Served. Click next to the Zone(s) Served to ensure options that are displayed are for the correct zone.

| Ereate F              | lequest         |                        |                                  |                   | S                    | elect a favourite        | search 🖌          |
|-----------------------|-----------------|------------------------|----------------------------------|-------------------|----------------------|--------------------------|-------------------|
| Referral<br>Reason    | Arthritis       | of elbow               | Q                                | Specialty         | Orthopaedic S        | urgery Q                 |                   |
| Request<br>Type       | Referral        | *                      |                                  | Zone(s)<br>Served | Edmonton             | ۹ (                      | Ð                 |
| Triage<br>Site        |                 |                        | Q                                | City              |                      | Q                        |                   |
| Sear                  | ch for Opti     | ons Reset              | Enter a new fa                   | vourite sear      | ch 🕀                 |                          |                   |
| Referral<br>Reason    | Request<br>Type | Specialty              | Triage Site                      | City              | Clinical<br>Pathways | Approximate<br>Wait Time | Zone(s)<br>Served |
| Arthritis<br>of elbow | Referral        | Orthopaedic<br>Surgery | Edmonton<br>FAST<br>Orthopaedics |                   | •                    | Not Supplied             | Edmonto           |

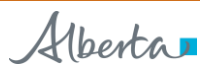